## IP Home User login and Account management manual

- Application has password.
- Each user has devices associated with that particular account.
- Each device has password.

## Instructions:

Click on device name and password prompt will appear.

After you enter password go to user menu and click Upload Devices so you don't have to enter it each time you want to access the device.

To change device's password **tap on device's image** and hold while sub-menu appears, then choose **Device pwd.** enter old and new password. Right after that it is necessary to tap on **Upload Devices and then on Get Devices** so that settings are updated to server.

Password and control management Video Tutorial:

https://www.youtube.com/watch?v= Fe9wEeX 9w&feature=youtu.be

Control Video Tutorial: http://youtu.be/chbiPWyc2AY